# **JUSTIÇA DO TRABALHO** Tribunal Regional do Trabalho da 8ª Região (PA/AP)

# CONHEÇA O NOVO SISTEMA DE AGENDAMENTO DE TRANSPORTE

# Mais praticidade, mais rapidez, menos trabalho!

Quer solicitar um veículo da FROTA do Tribunal?

Basta acessar o sistema e fazer sua solicitação.

O programa é intuitivo e fácil de usar. Pode ser acessado pelo computador ou pelo celular (dentro da rede interna do TRT8).

Conheça a cartilha de uso com as principais instruções!

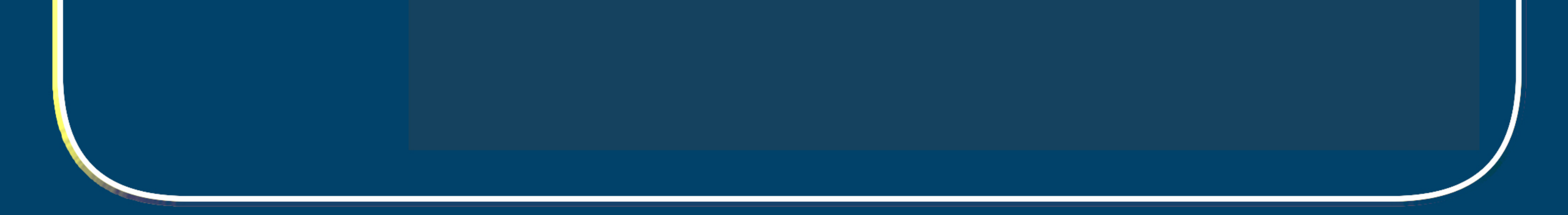

### Desenvolvido pela Coordenadoria de Sistemas da Informação

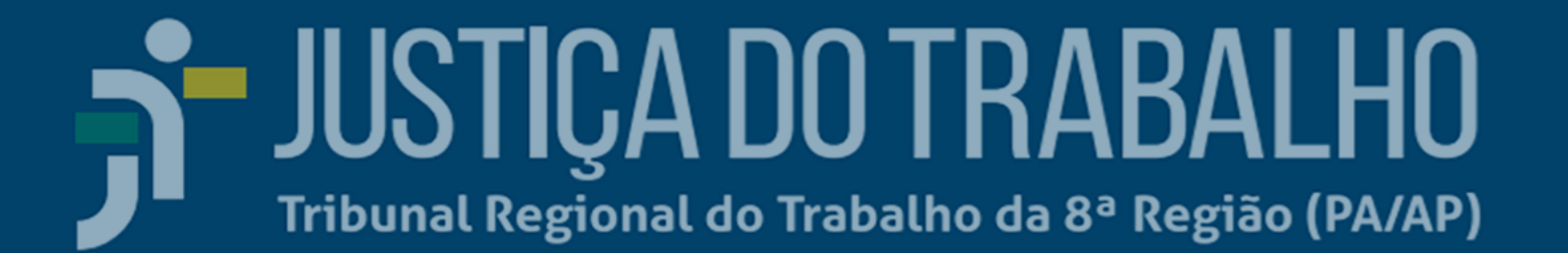

# COMO FAÇO PRA SOLICITAR TRANSPORTE?

Acesse o sistema através do endereço

frota.trt8.jus.br

### 1. Digite o CPF e a senha de rede

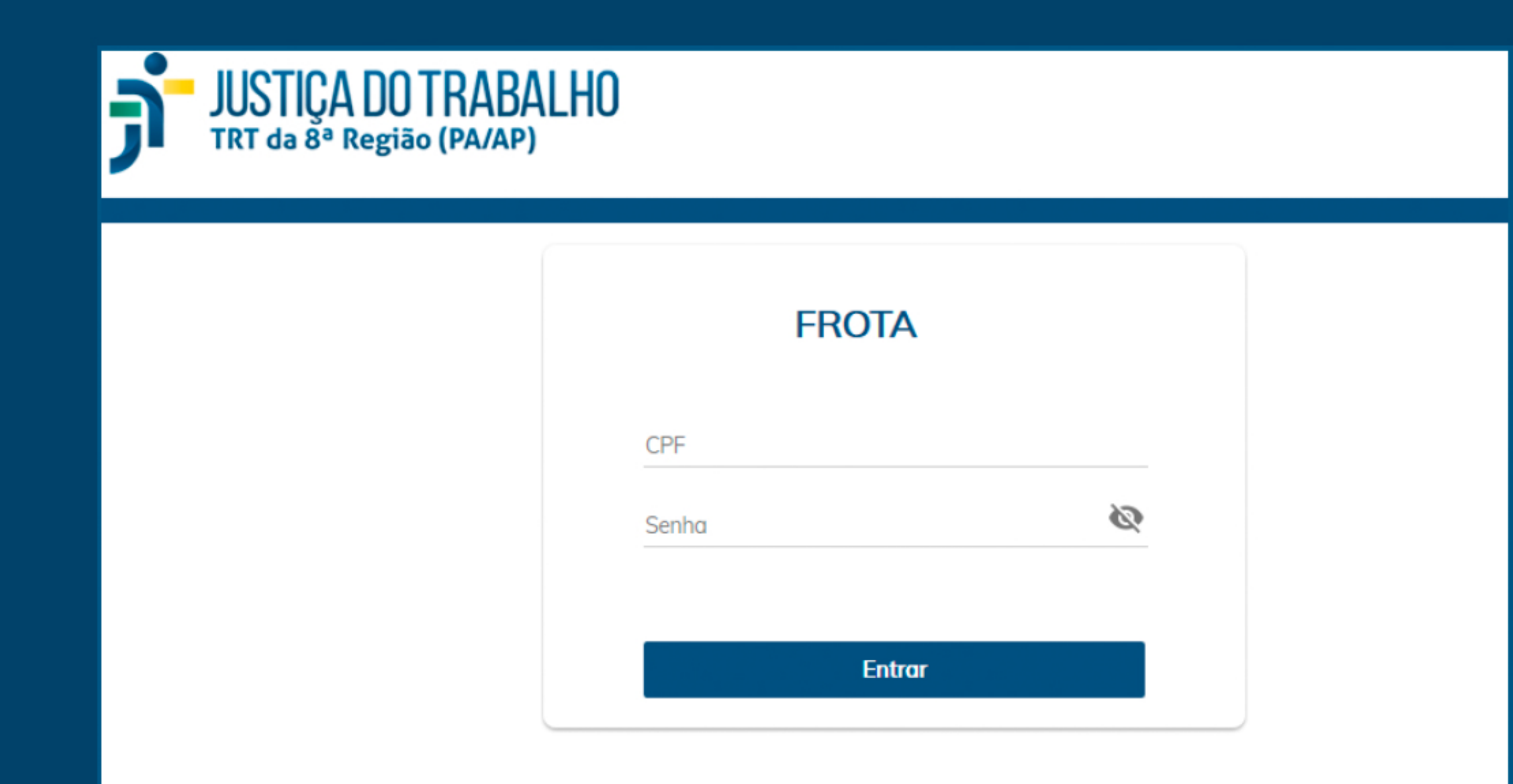

### 2. Clique em "Solicitar Transporte"

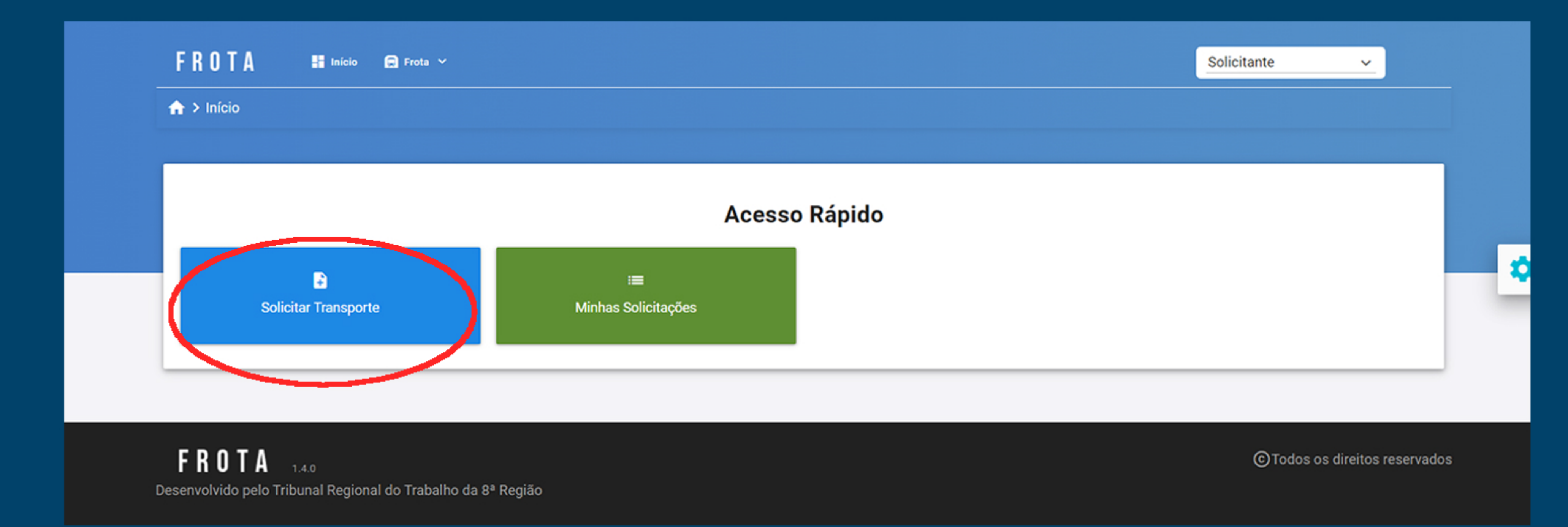

3. Preencha os campos solicitados e clique em "Adicionar Destino" para informar o(s)

### endereço(s) do(s) destino(s).

| Solicitação de Transporte                                                                           |                                                         |                                              |  |  |  |  |  |  |
|----------------------------------------------------------------------------------------------------|---------------------------------------------------------|----------------------------------------------|--|--|--|--|--|--|
| Dados Solicitação                                                                                   |                                                         |                                              |  |  |  |  |  |  |
| Finalidade *<br>Selecione ✓<br>Dados do Passageiro                                                  | Data e Hora do Deslocamento *<br>Ex: 12/05/2021 14:30 💼 |                                              |  |  |  |  |  |  |
| Passageiro *<br>Ex: João Carlos Nunes                                                               | Telefone para Contato<br>Ex: (91) 4004-0055             | Celular para Contato<br>Ex: (91) 9 9999-9999 |  |  |  |  |  |  |
| Dados da Partida                                                                                    |                                                         |                                              |  |  |  |  |  |  |
| Localidade *<br>Selecione v                                                                         | Local (Endereço) *                                      |                                              |  |  |  |  |  |  |
| <ul> <li>+ Adicionar Destino</li> <li>Observação</li> <li>Observação sobre a solicitação</li> </ul> |                                                         |                                              |  |  |  |  |  |  |
| Salvar                                                                                              |                                                         |                                              |  |  |  |  |  |  |

### \* Passageiro é o a pessoa que utilizará o transporte

# JUSTIÇA DO TRABALHO Tribunal Regional do Trabalho da 8ª Região (PA/AP)

### 4. Preencha os dados do trajeto desejado

| Solicitação de Transporte              |                             |   |  |  |  |  |  |
|----------------------------------------|-----------------------------|---|--|--|--|--|--|
| olicitação                             |                             |   |  |  |  |  |  |
| <b>le *</b><br>rte - Público Geral × ∽ | Trajetos da Solicitação     | × |  |  |  |  |  |
| s do Passageiro                        | Dados do Destino            |   |  |  |  |  |  |
| geiro *<br>ão Carlos Nunes             | Localidade *<br>Selecione ~ |   |  |  |  |  |  |
| a da Partida                           | Local (Endereço) *          |   |  |  |  |  |  |
| dade *                                 | Risco                       |   |  |  |  |  |  |
| cionar Destino                         | Adicionar Trajeto           |   |  |  |  |  |  |
| ão sobre a solicitação                 |                             |   |  |  |  |  |  |
| Course 1                               |                             |   |  |  |  |  |  |

\* Você pode adicionar diversos trajetos diferentes em uma única solicitação, se quiser.

5. Uma vez lançados um ou mais trajetos, o sistema exibe uma lista contendo todos os

### destinos adicionados

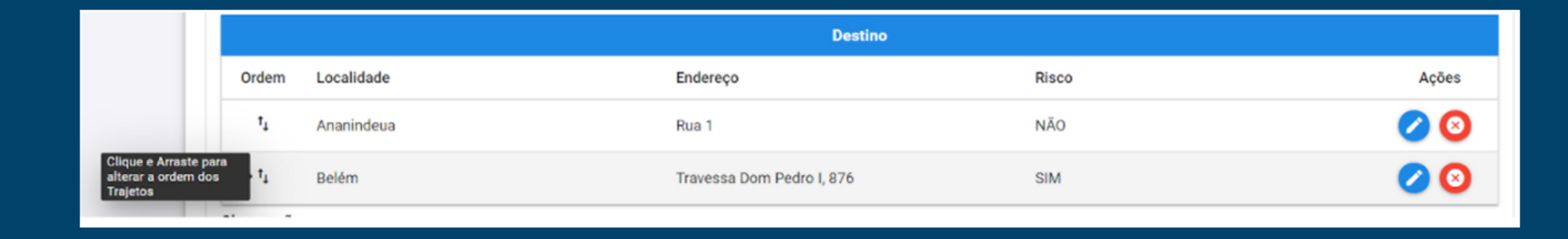

\* Na listagem de endereços de destino, é possível Editar ou Excluir um endereço já cadastrado. Também pode-se alterar a ordem que se deseja realizar os trajetos dos endereços durante a solicitação de transporte. Para isso, basta clicar sob um endereço e arrastá-lo para a ordem desejada.

6. Após preencher todas as informações solicitadas, basta clicar no botão "Salvar"

### [TESTE] [FROTA] Registro de Solicitação 00003/2021 🚗 Ď Caixa de entrada 🗙 🖶 🖸

### noreply.frota@trt8.jus.br ara frota.negocio 🔻

11:29 (há 6 minutos) 🏾 🏠 5

### Prezado(a),

Informamos que foi registrada a solicitação nº 00003/2021 para atender a demanda de SOLICITAÇÃO DE TRANSPORTE. Esta Solicitação foi encaminhada a CODSE para avaliação.

| - Detalhamento-       |                                   |
|-----------------------|-----------------------------------|
| Decamamento           |                                   |
| Número:               | 00003/2021                        |
| Solicitante:          | ALINE DE OLIVEIRA SILVA           |
| Finalidade:           | Transporte - Público Geral        |
| Aberto em:            | 23/11/2021 11:29                  |
| Data do Deslocamento: | 24/11/2021 11:28                  |
| Passageiro:           | ALINE DE OLIVEIRA SILVA           |
| Partida:              | Rua Bernal do Couto - Belém       |
| Destinos:             | Rua 1 - Ananindeua                |
|                       | Travessa Dom Pedro I, 876 - Belén |
| Observação:           |                                   |

Atenciosamente, Sistema de Frota de Veículos Tribunal Regional do Trabalho da 8ª Região

### Você receberá um email de confirmação, informando o registro de sua solicitação.

![](_page_3_Picture_0.jpeg)

# COMO FAÇO PRA CONSULTAR MINHAS SOLICITAÇÕES?

![](_page_3_Figure_2.jpeg)

### 1. Clique em "Minhas Solicitações"

![](_page_3_Figure_4.jpeg)

### 2. Em seguida, será exibida uma lista com todas as suas solicitações.

\* Em cada solicitação, é possível Adicionar informações, Editar, Cancelar e Visualizar.

| Solicitações                  |                     |                                |                     |                      |          |                               |         |
|-------------------------------|---------------------|--------------------------------|---------------------|----------------------|----------|-------------------------------|---------|
| + Novo                        |                     |                                |                     |                      |          |                               |         |
| Filtro de Pesquis             | a                   |                                |                     |                      |          |                               |         |
| Solicitação<br>Ex: 00004/2020 | Data                | Solicitação                    | Data Deslocamento   |                      |          |                               |         |
| Situação                      |                     |                                |                     |                      |          |                               |         |
| 🗹 Aberta                      | 🗹 Agendad           | a Em<br>Andamento              | 🗌 Cancelada 📃 Rej   | eitada 🗌 Fe          | chada    |                               |         |
| Todos                         |                     |                                |                     |                      |          |                               |         |
| Q Pesquisar                   |                     |                                |                     |                      |          |                               |         |
|                               |                     |                                | Lista de So         | olicitações          |          |                               |         |
| Solicitação                   | Data<br>Solicitação | Endereço de Partida            | Endereço de Destino | Data<br>Deslocamento | Situação | Tipo                          | Ações   |
|                               |                     |                                |                     |                      |          |                               |         |
| 00003/2021                    | 23/11/2021<br>11:29 | Rua Bernal do Couto -<br>Belém | Rua 1 - Ananindeua  | 24/11/2021<br>11:28  | ABERTA   | Transporte -<br>Público Geral | Q 🖸 🖉 🔇 |
|                               |                     |                                | 1 a 1 de 1 🔣        | < <u>1</u> > >1      |          |                               |         |

# 3. Para Adicionar informações extras à solicitação, clique no ícone 🗿

| Q Pesquisar |                                                      |   |      |
|-------------|------------------------------------------------------|---|------|
|             | Adicionar Informação                                 | × |      |
| Solicitação |                                                      |   | ções |
|             | Informação *<br>Digite agui a informação a adicionar |   |      |
| 00003/2021  |                                                      |   | 00   |
|             | 🗸 Confirmar                                          |   |      |
|             |                                                      |   |      |
|             |                                                      |   |      |

Atenção: Apenas é possível adicionar informações enquanto a solicitação estiver com o Status "Aberta" ou "Agendada".

# **IUSTIÇA DO TRABALHO** Tribunal Regional do Trabalho da 8ª Região (PA/AP)

# COMO FAÇO PARA CANCELAR UMA SOLICITAÇÃO?

![](_page_4_Picture_2.jpeg)

![](_page_4_Picture_3.jpeg)

## 1. Em uma solicitação, clique no ícone 🧭

![](_page_4_Figure_5.jpeg)

\* Observe que é possível cancelar a solicitação enquanto ela estiver com o Status"Aberta" (ainda não confirmada pela Coordenadoria Segurança).

2. Após confirmar o cancelamento, a solicitação fica com Status de "Cancelada" e não é possível realizar

### nenhuma alteração.

|             | Lista de Solicitações |                                |                     |                      |           |                               |       |  |
|-------------|-----------------------|--------------------------------|---------------------|----------------------|-----------|-------------------------------|-------|--|
| Solicitação | Data<br>Solicitação   | Endereço de Partida            | Endereço de Destino | Data<br>Deslocamento | Situação  | Tipo                          | Ações |  |
|             |                       |                                |                     | <b></b>              |           |                               |       |  |
| 00003/2021  | 23/11/2021<br>11:29   | Rua Bernal do Couto -<br>Belém | Rua 1 - Ananindeua  | 24/11/2021<br>11:28  | CANCELADA | Transporte -<br>Público Geral | 9     |  |

3. Quando a solicitação está com "Status" Agendada (confirmado pela CODSE) você ainda poderá solicitar o cancelamento através da opção "Adicionar Informação"

| Lista de Solicitações                                            |                     |                         |                           |                     |          |                               |  |  |
|------------------------------------------------------------------|---------------------|-------------------------|---------------------------|---------------------|----------|-------------------------------|--|--|
| Data Data Dalicitação Endereço de Partida Endereço de Destino De |                     | Data<br>Deslocamento    | Situação                  | Тіро                | Ações    |                               |  |  |
|                                                                  |                     |                         |                           |                     |          |                               |  |  |
| 00005/2021                                                       | 29/11/2021<br>09:42 | rua dom pedro I - Belém | rua pedro miranda - Belém | 30/11/2021<br>09:42 | AGENDADA | Transporte -<br>Público Geral |  |  |

# Para isso, clique no ícone

e escreva que o motivo pelo qual a solicitação deve ser cancelada pela CODSE.